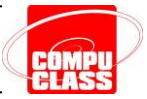

#### **DRILL-DOWN DONUT CHART**

Utilizaremos esta visualização para comparar o Faturamento entre os vendedores.

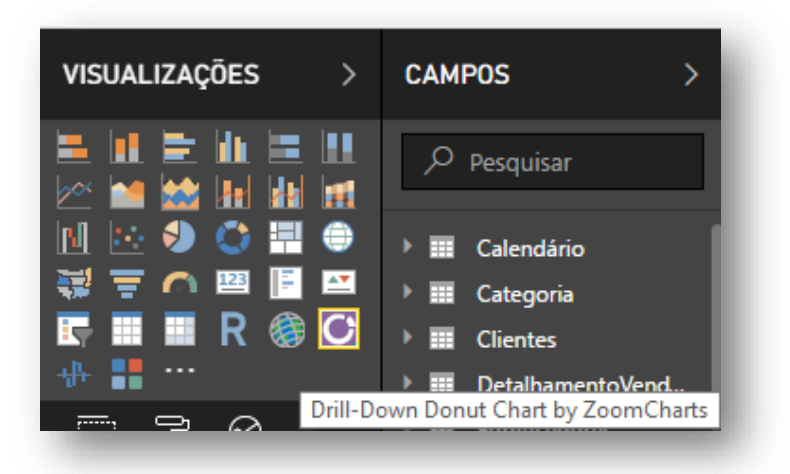

Clique no campo **NomeVendedor** da tabela **Func**. Em seguida navegue até a tabela **DetalhamentoVendas** e marque a medida **Faturamento**.

Aplique os seguintes Formatos:

| <ul> <li>∧ Título</li> <li>Ativ</li> <li>Texto do Título</li> <li>Faturamento</li> <li>Cor da fonte</li> <li>Cor da tela de fundo</li> <li>✓</li> <li>Alinhamento</li> <li>ΞΞΞ</li> <li>Tamanho do texto</li> <li>15 -</li> <li>Família de font</li> <li>Segoe UI</li> <li>✓</li> </ul> | 🗏 7 🔍                |                    |
|----------------------------------------------------------------------------------------------------|----------------------|--------------------|
| Texto do Título       Faturamento         Cor da fonte       ■ •         Cor da tela de fundo       ✓ •         Alinhamento       ■ ■ ■         Tamanho do texto       15                                                                                                    | ∧ Título             | Ativ—              |
| Cor da fonte Cor da tela de fundo Cor da tela de fundo Alinhamento Tamanho do texto Família de font Segoe Ul                                                                                                    | Texto do Título      | Faturamento        |
| Cor da tela de fundo       ✓ ▼         Alinhamento       ☰ ☰ ☰         Tamanho do texto       15 -○         Família de font       Segoe Ul ▼                                                                                                    | Cor da fonte         | •                  |
| Alinhamento $\blacksquare \equiv \equiv =$<br>Tamanho do texto 15<br>Família de font Segoe UI 🔹                                                                                                    | Cor da tela de fundo | <b>∠</b> -         |
| Tamanho do texto 15 ——<br>Família de font Segoe UI 🔹                                                                                                    | Alinhamento          | ≣ <mark>≣</mark> ≣ |
| Família de font Segoe UI 👻                                                                                                    | Tamanho do texto     | 15                 |
|                                                                                                    | Família de font      | Segoe Ul 🚽         |

| - <sup>2</sup> | R |         |
|----------------|---|---------|
| ∨ Borda        |   | Des 🔿 — |
| ∧ Geral        |   |         |
| Posição X      |   | 10      |
| Posição Y      |   | 282     |
| Largura        |   | 450     |
| Altura         |   | 430     |
|                |   |         |

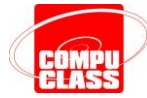

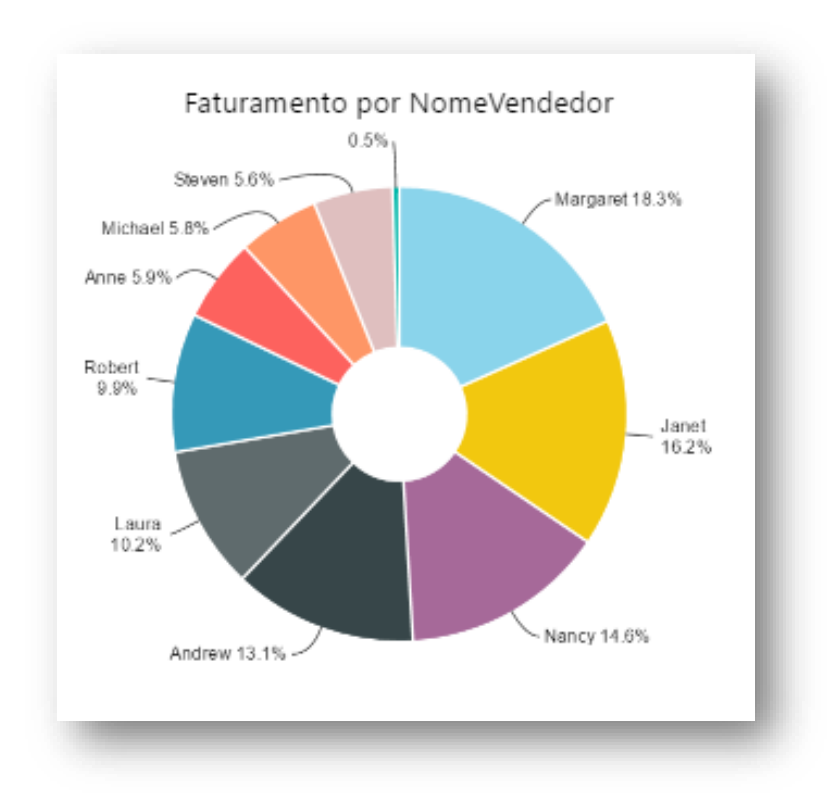

E o resultado deve ficar assim:

#### **PULSE CHART**

Essa visualização animada irá comparar o Total de Vendas no período de Datas.

| VISUALIZAÇÕES                                                                                                    | > |
|----------------------------------------------------------------------------------------------------|---|
| <ul> <li>■ ■ ■ ■ ■ ■ ■ ■ ■ ∞ ■</li> <li>■ ■ ■ ■ ■ ∞ ■</li> <li>■ ■ ■ ■ ■ ∞ ■</li> <li>■ ■ ■ ■ ∞ ■</li> <li>■ ■ ■ ■ □ □ □ □</li> <li>■ ■ ■ □ □</li> <li>■ ■ ■ □</li> <li>■ ■ ■ □</li> <li>■ ■ ■ □</li> <li>■ ■ ■ □</li> <li>■ ■ ■ □</li> <li>■ ■ ■ □</li> <li>■ ■ ■ □</li> <li>■ ■ ■ □</li> <li>■ ■ ■ □</li> <li>■ ■ ■ □</li> <li>■ ■ ■ □</li> <li>■ ■ ■ □</li> <li>■ ■ ■ □</li> <li>■ ■ ■ □</li> <li>■ ■ ■ □</li> <li>■ ■ ■ □</li> <li>■ ■ ■ ■ □</li> <li>■ ■ ■ ■ ■ ■ ■ ■ ■ ■ ■ ■ ■ ■ ■ ■ ■ ■ ■</li></ul> |   |
| Pulse Chart                                                                                                    |   |

Navegue até a tabela **Calendário** e clique no campo **DataBase**. Em seguida, na tabela **DetalhmentoVendas** clique na medida **Total de Vendas**.

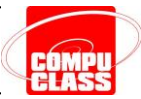

#### FITROS DE NÍVEL VISUAL

Para que os dados apareçam em seu gráfico, será preciso aplicar um **Filtro de Nível Visual** de forma a ocultar os dados em branco.

Nas configurações de campo, localize a área Filtros:

Clique sobre o campo **DataBase(tudo)** e em **Tipo de Filtro** escolha a opção **Filtragem avançada**:

Nas opções **Mostrar itens com o valor:** escolha a opção **não está em branco**:

#### FILTROS

Filtros de nível visual

DataBase(Tudo)

Total Vendas(Tudo)

Filtros de nível de página

Arrastar os campos de dados aqui

| 7 @                                  |            |  |  |  |
|--------------------------------------|------------|--|--|--|
| Filtros de nível visual              |            |  |  |  |
| DataBase                             | ~          |  |  |  |
| não está em branco<br>Tipo de Filtro | $\diamond$ |  |  |  |
| Filtragem avançada                   | •          |  |  |  |
| Filtragem avançada                   |            |  |  |  |
| Filtragem básica                     |            |  |  |  |
| Filtragem de data relativa           |            |  |  |  |

| Filtros de nível visual                                                                                                    |          |
|----------------------------------------------------------------------------------------------------|----------|
| DataBase<br>não está em branco<br>Tipo de Filtro                                                                                             | <b>^</b> |
| Filtragem avançada                                                                                                    | •        |
| Mostrar itens com o valor:                                                                                                    |          |
| não está em branco                                                                                                    |          |
| e<br>não está<br>é após<br>é igual a ou está depois de<br>é anterior a<br>é igual a ou está antes de<br>está em branco<br>não está em branco |          |
|                                                                                                    |          |

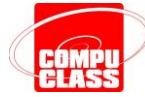

Em seguida clique em **Aplicar filtro**:

|                                |                | CódigoDoP               |
|--------------------------------|----------------|-------------------------|
|                                |                | DataDoPed               |
| Filtros de nivel visual        | ,              | □ ∑ Desconto            |
| DataBase                       | ~              | 🔲 🖩 Faturament          |
| não está em branco             | $\diamond$     | $\Box \Sigma$ Frete     |
| l ipo de Filtro                |                | 🔲 🖩 Média de V          |
| Filtragem avançada             | · ·            | NomeDoPr                |
| Mostrar itens com o valor:     |                | □ ∑ NúmeroDo            |
| - <sup>e</sup> r artí am barra |                | 🔲 🌐 PaísDeDest          |
| nao esta em branco             |                | 📃 \Sigma PreçoUnitá     |
| ©E ○Ou                         |                | 🔲 \Sigma Quantidade     |
|                                | •              | 🗸 🖩 Total Venda         |
|                                | Aplicar filtro | 🔲 👧 URL Bandei          |
|                                |                | 🔲 📑 Valor Comp          |
| Total Vendas(Tudo)             | Aplica         | r o filtro especificado |

Depois aplique os seguintes Formatos:

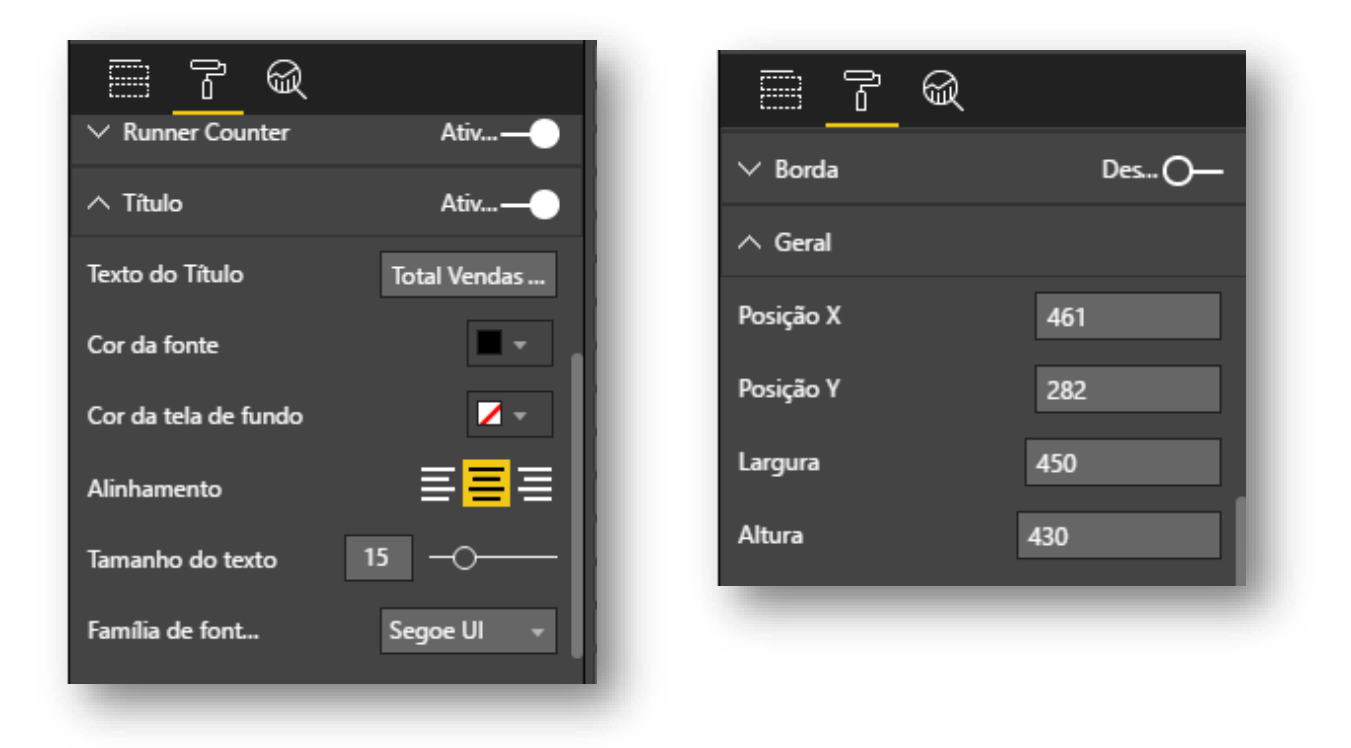

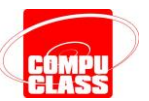

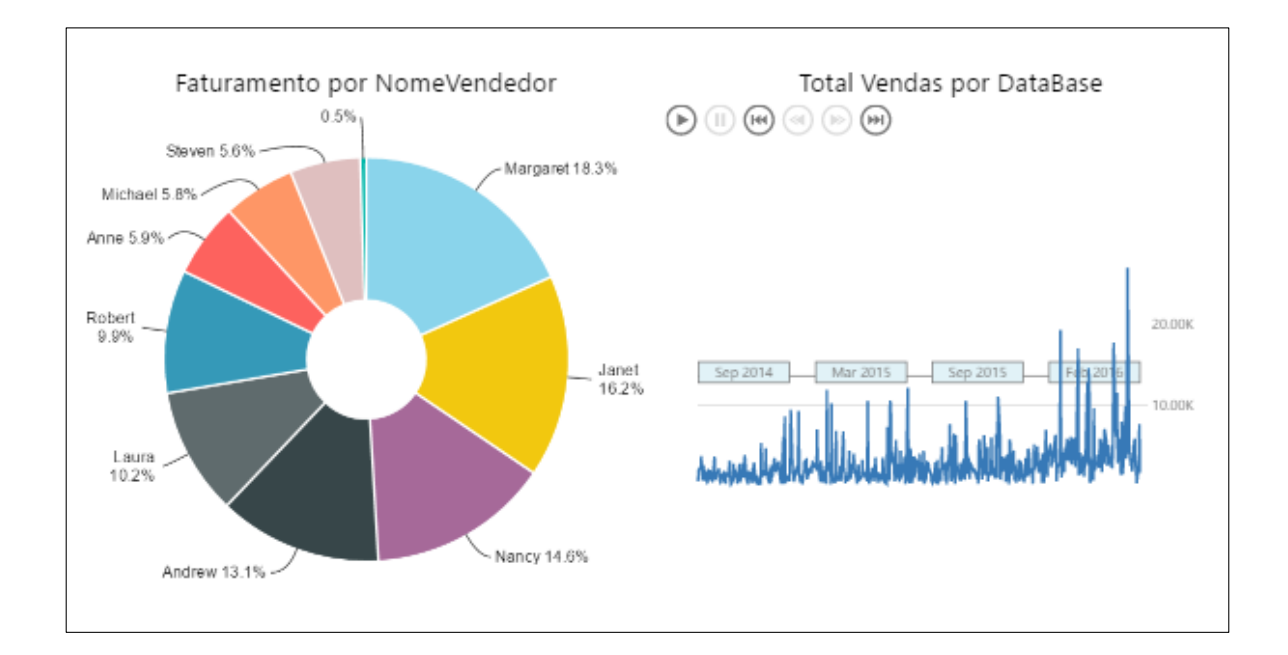

#### INTERAÇÕES ENTRE OS GRÁFICOS

Você pode determinar qual será a interação que ocorrerá entre os gráficos de seu painel.

Quando clicarmos em um nome de vendedor, o gráfico **Pulse** deverá mostrar as vendas do período daquele vendedor escolhido.

Clique para selecionar o gráfico Faturamento por NomeVendedor. Na guia contextual Ferramentas Visuais → Formato clique na ferramenta Editar interações:

| 레   🔒 5 🌣 = |                |             |           | Ferramentas visuais |         |                  |
|-------------|----------------|-------------|-----------|---------------------|---------|------------------|
| Arquivo     | Página Inicial | Exibição    | Modelagem | Ajuda               | Formato | Dados / Analisar |
|             |                |             |           |                     |         |                  |
| interações  | Avançar Recuar | Alinnar Dis | TIDUIT    |                     |         |                  |
| Interações  | Org            | janizar     |           |                     |         |                  |

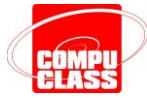

Com a ferramenta selecionada, posicione o cursor sobre o gráfico **Pulse** e veja que na parte superior serão exibidas as opções de interação (filtro):

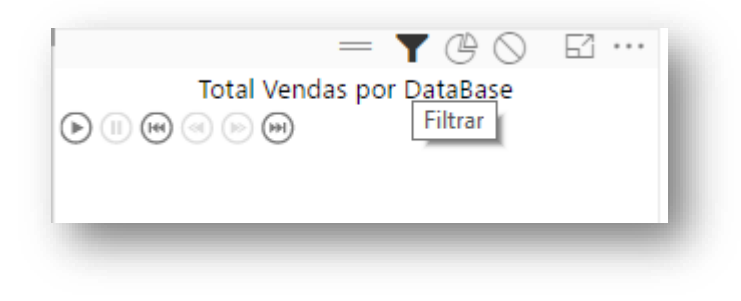

Clique sobre o nome de qualquer vendedor e veja que o gráfico **Pulse** se reorganiza para mostrar as informações do vendedor escolhido:

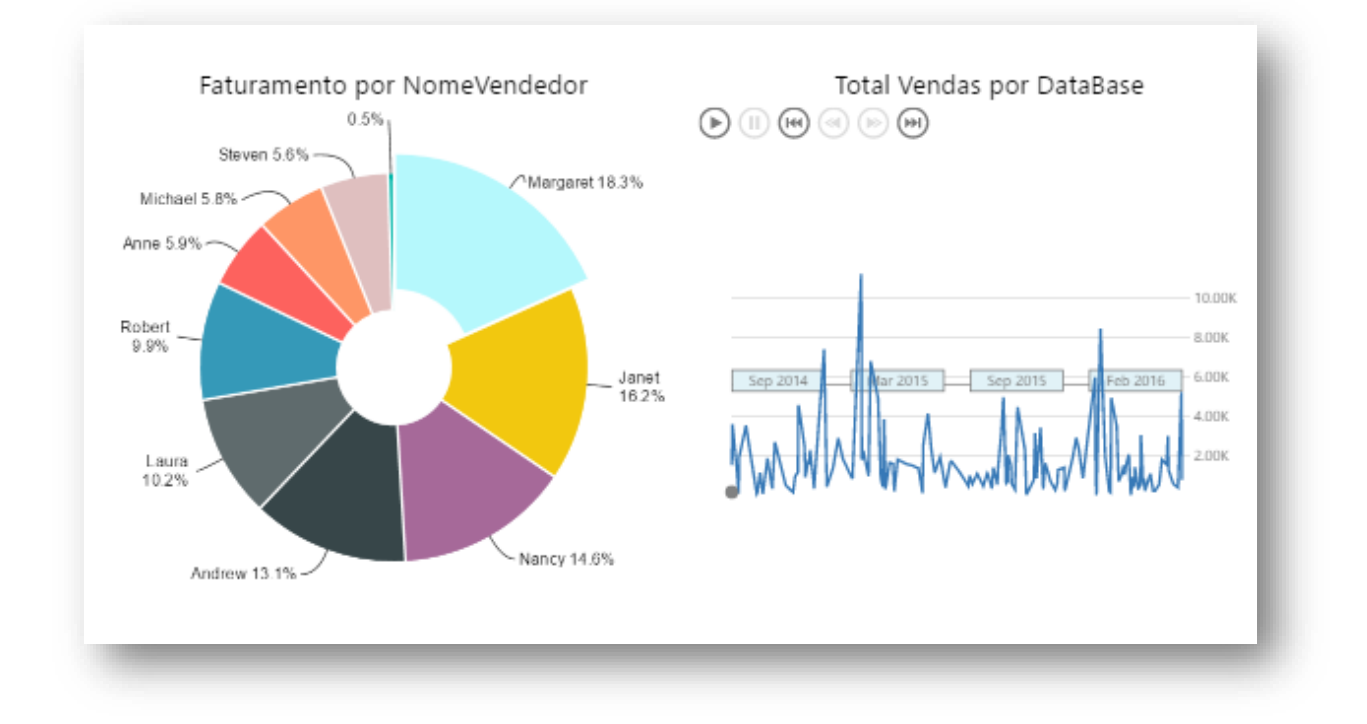

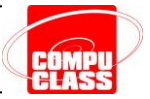

#### **INDICADOR - METAS VENDEDORES**

Da mesma maneira que criamos o **Indicador** para visualizar as metas de faturamento, vamos visualizar as metas dos vendedores.

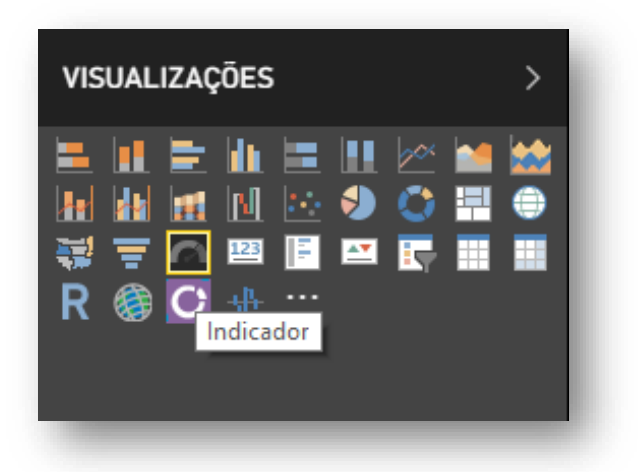

Navegue até as tabelas **MetasFunc** e **DetalhamentoVendas** para adicionar os campos no visualizador conforme imagem abaixo:

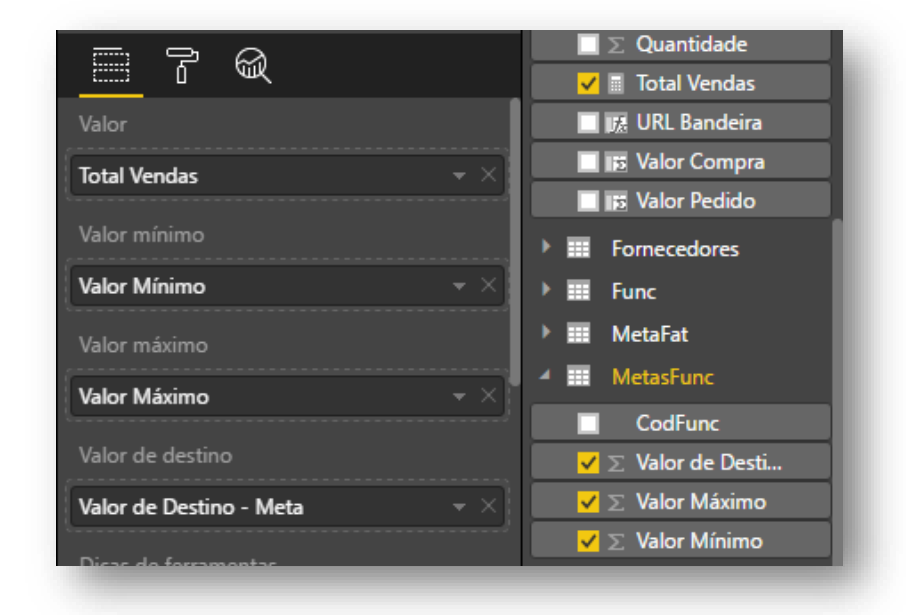

Em seguida, aplique os seguintes Formatos:

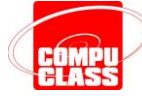

| <u> </u>           |              |
|--------------------|--------------|
| ∧ Rótulos de dados | Ativ         |
| Cor                |              |
| Exibir unidades    | Milhares 👻   |
| Casas decimai      | Auto         |
| Tamanho do texto   | 12 -0        |
| Família de font    | wf_standar 👻 |

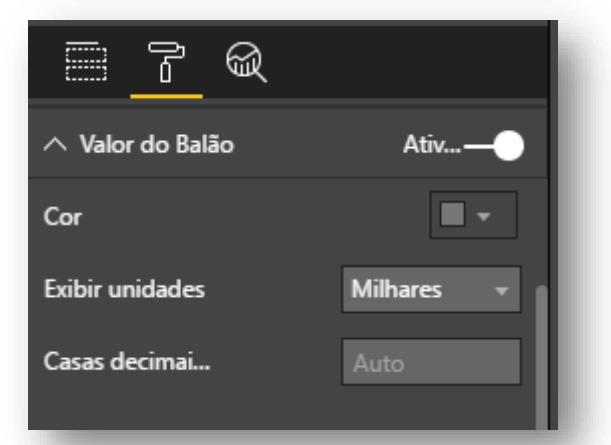

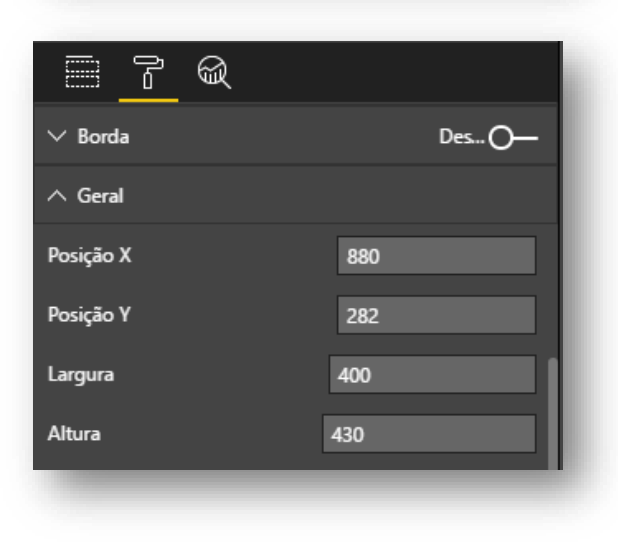

| <u>r</u> @           |              |
|----------------------|--------------|
| ∧ Destino            | Ativ—        |
| Cor                  |              |
| Exibir unidades      | Milhares 👻   |
| Casas decimai        | Auto         |
| Tamanho do texto     | 12 -0        |
| Família de font      | wf_standar 👻 |
| Reverter para padrão |              |

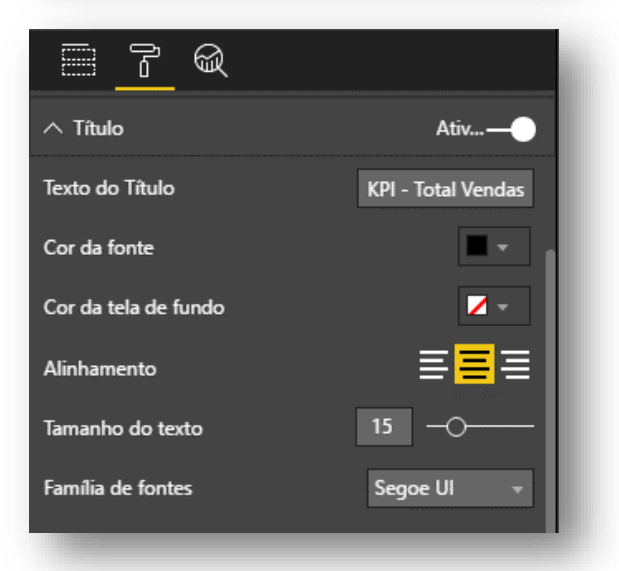

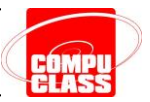

O resultado final deve ser semelhante ao da figura abaixo.

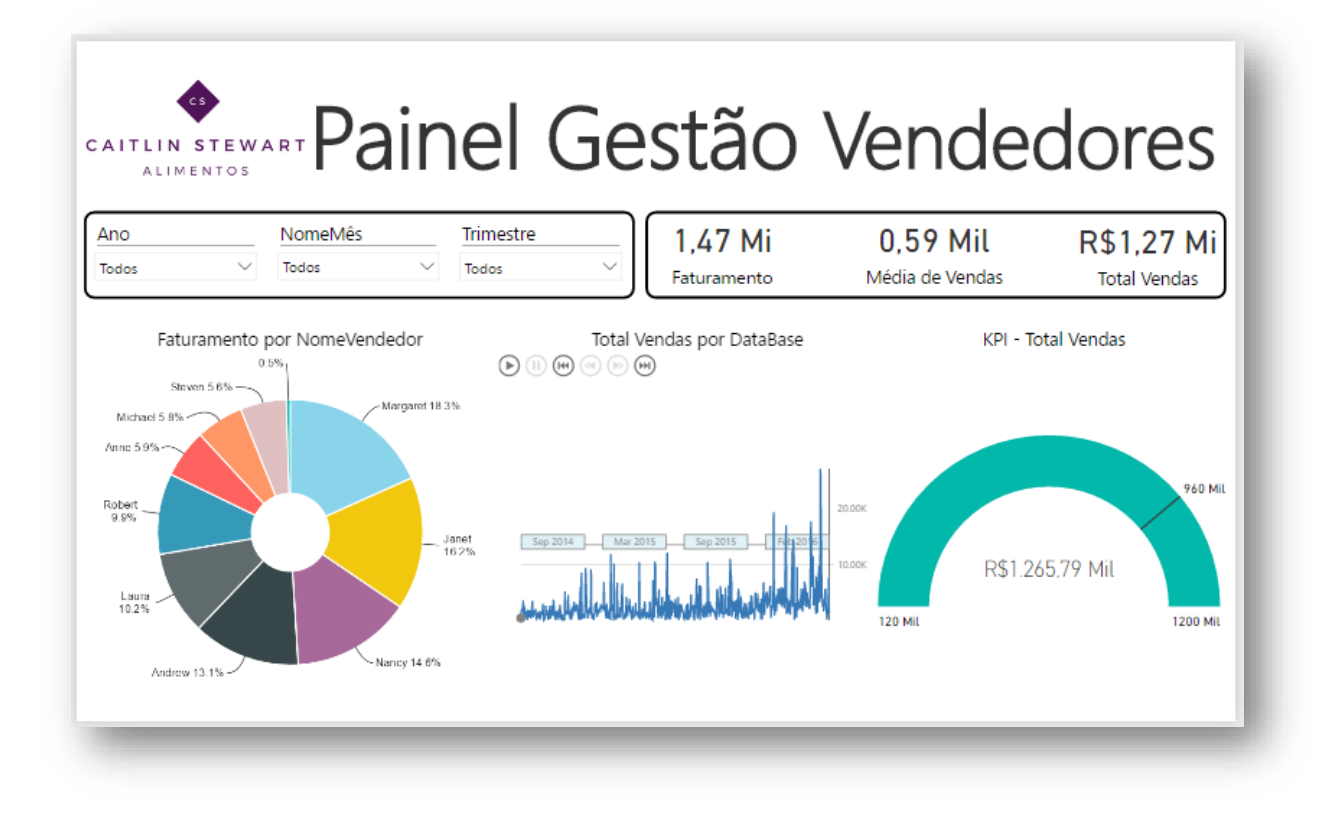

Quer ver mais? Venha fazer o curso de Microsoft Power BI na CompuClass!

#### https://www.compuclass.com.br

Copyright © 2020 by CompuClass Informática Ltda

Todos os direitos reservados. Proibida a reprodução, mesmo que parcial, por qualquer processo, seja mecânico, eletrônico, fotocópia, gravação, digitalização ou qualquer outro meio sem prévia autorização escrita da Compuclass Informática Ltda.